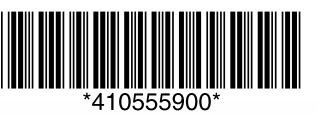

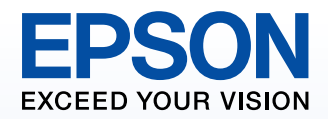

# Start Here

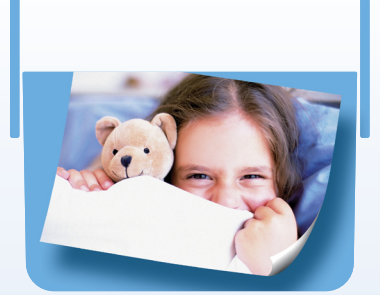

## PictureMate PM 210

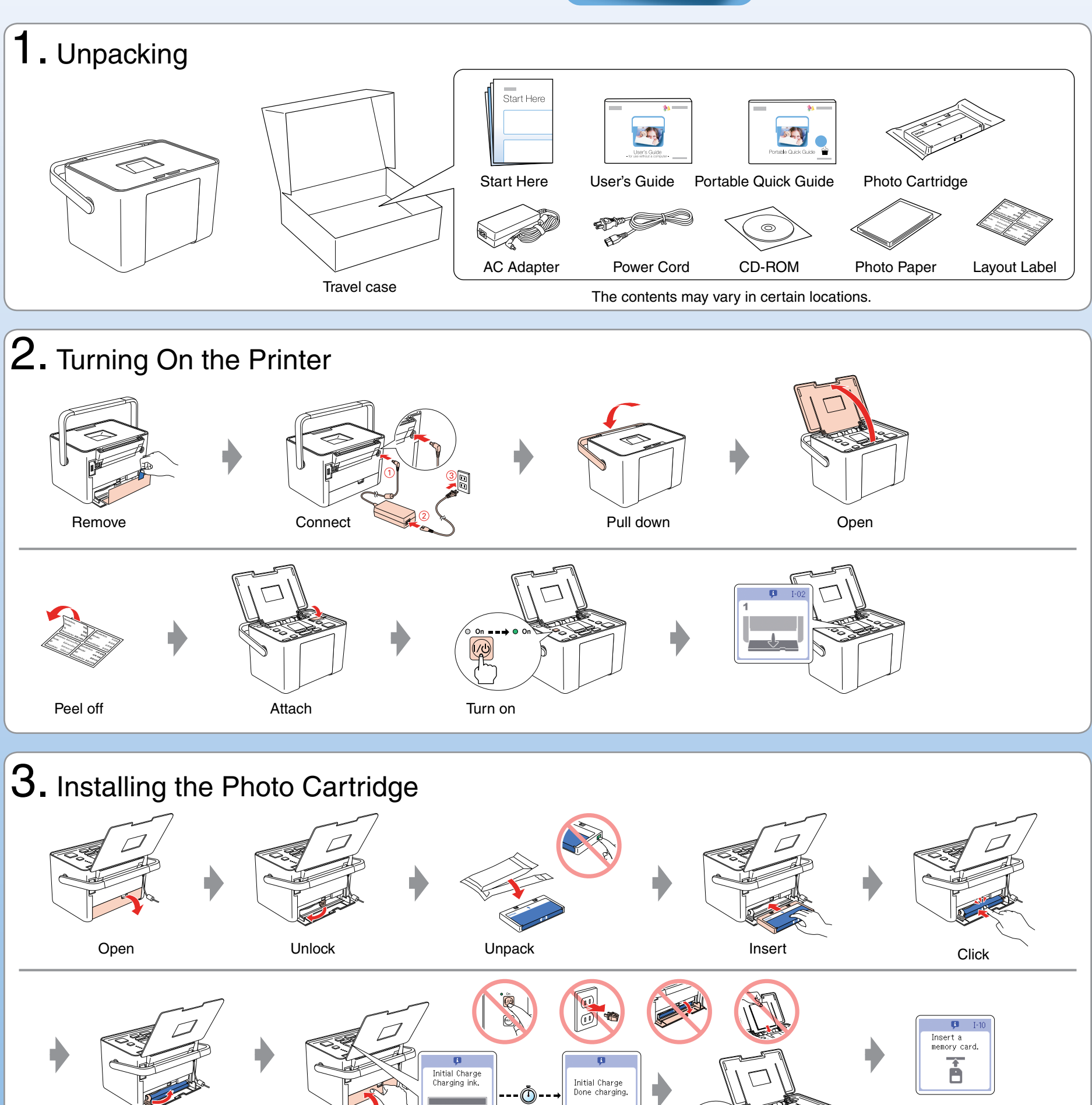

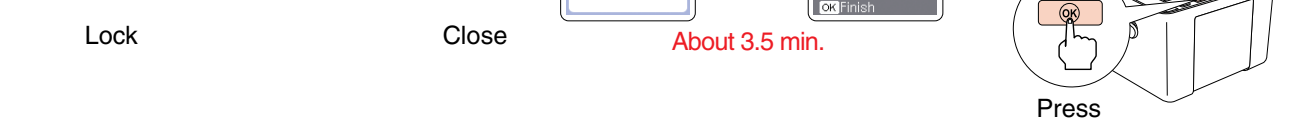

#### Note:

The photo cartridge first installed in your printer will be partly used to charge the print head. Subsequent photo cartridges will last for their full rated life.

## 4. Getting More Information Without Using a Computer

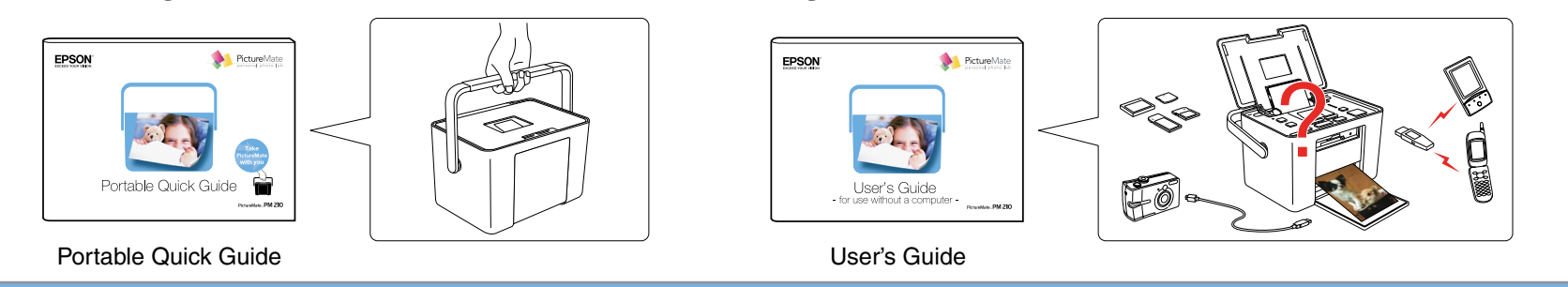

Copyright © 2006 Seiko Epson Corporation. All rights reserved. Printed in XXXXXX XX.XX-XX XXX

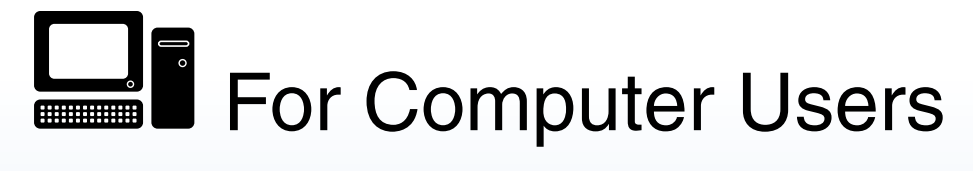

### Installing the software

Do not connect the USB cable until you are instructed to do so.

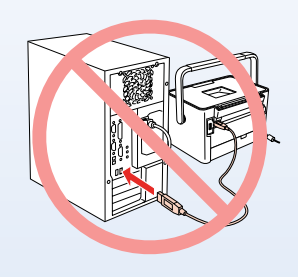

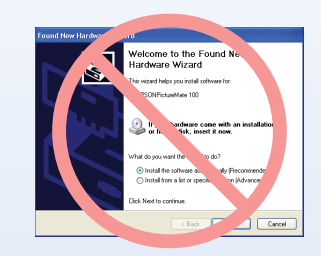

If this screen appears, click Cancel.

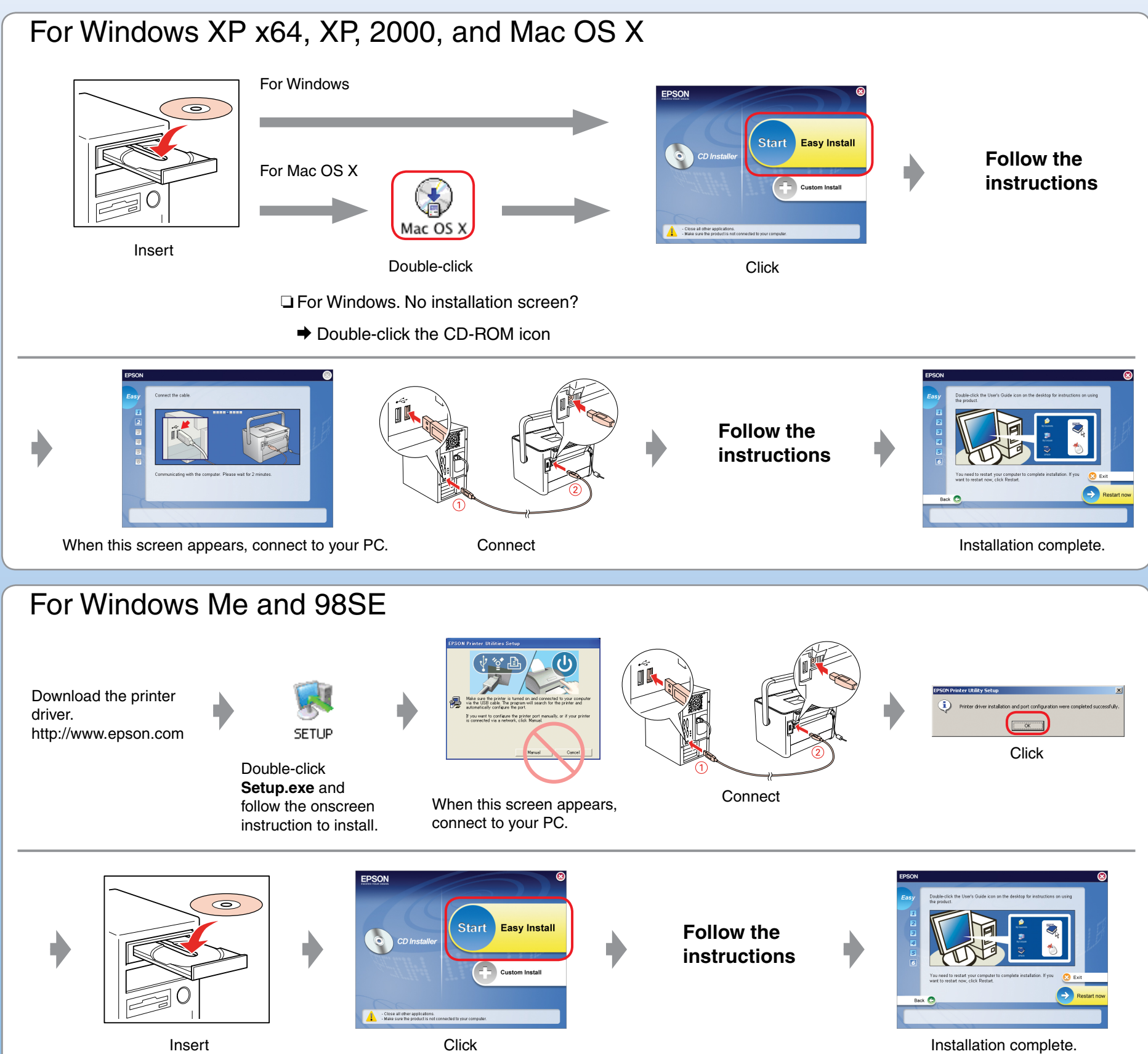

For information on using the printer with a computer, see the online User's Guide.

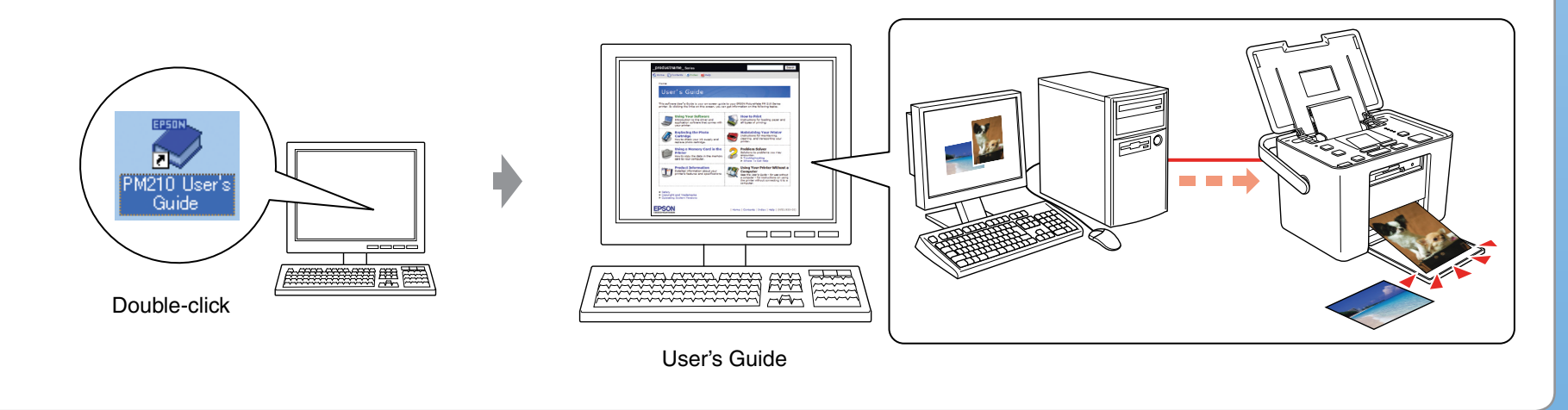